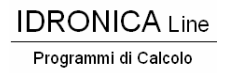

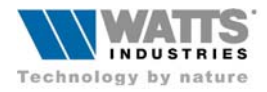

## **STIMA 10 – TFM** Versione 6.1.6 Guida sintetica della revisione per D.Lgs n°192 - 19 Agosto 2005

La revisione qui descritta è costituita sostanzialmente da una nuova procedura integrata e corretta rispetto a quella dedicata a preparare la "vecchia Relazione L 10" che abbiamo preferito comunque mantenere. Nel menù impostazioni generali di progetto o nel menù Revisioni alla voce **Modello Relazione tecnica** (vedi figura lato) è possibile scegliere la tipologia desiderata (vecchi e nuovi modelli).

I nuovi modelli , preparati secondo l'allegato E, rispondono per ora, all'art. 11 del D.Lgs 192, che disciplina calcoli e verifiche, in attesa che entrino in vigore i decreti di cui all'Art. 4, comma 1. Nei nuovi modelli, si sono omesse perché abrogate **le verifiche dei limiti** del **CD**, del **FEN** e di **ng**.

Si osserva che L'Art.11 richiama in particolare **l'Allegato I** ( con ben 16 commi ) e, di seguito, anche **l'Allegato C**; dei quali documenti è necessaria preventiva conoscenza per un uso consapevole delle procedure informatiche oggetto delle presenti note.

 Il programma è quindi in grado di preparare sia i 4 vecchi modelli L.10, sia le 5 nuove tipologie base di Relazioni Integrate con DL 192 per le verifiche in ottemperanza rispettivamente ai punti 1, 2, 3 e 4, 5, ecc,ecc dell'Allegato I.

Malgrado la disponibilità dei vari nuovi modelli, si informa tuttavia l'utente progettista che, a causa delle numerose combinazioni di verifiche previste nell'Allegato I, non sempre si troverà una base Relazione di default perfettamente rispondente al caso in esame e sarà quindi necessario intervenire con delle personalizzazioni (da salvare poi eventualmente come archetipi)

## Nota:

١

Il calcolo del valore del Fabbisogno annuale di energia primario specifico (**EPci**) viene eseguito a partire dal valore annuale di **Q** determinato con le precedenti procedure Legge 10 (UNI EN ISO 832 e 13790; ex UNI 10344).

Ricordiamo che **Q** rappresenta proprio il medesimo

npostazioni generali del progetto MODELLO RELAZIONE TECNICA Tipologia C Legge 10 - Modello A (antecedente il DLg192) C Legge 10 - Modello B (antecedente il DLg192) Legge 10 - Modello C (antecedente il DLg192) Legge 10 - Modello C semplificato (antecedente il DLg192) DLg192 · (regime transitorio) · Modello 1 O DLg192 - (regime transitorio) - Modello 2 C DLg192 - (regime transitorio) - Modello 3 O DLg192 - (regime transitorio) - Modello 4 C DLg192 - (regime transitorio) - Modello 5 LEGGE 10/91 + DLg 192(19-08-05) (Modello secondo Allegato E) Opere relative ad edifici di nuova costruzione o a ristrutturazione di edifici nei casi previsti dall'Art. 3, Comma 2, lettere a) e b) dell'Allegato I. 🗸 <u>C</u>onferma 🗶 Cancel Usa archetipo <nessuno> 1 🖌 Default er archetipo si intende un prototipo di Relazione tecnica definita negli e ? <u>H</u>elp indantentali. singolo/gruppo di edifici-impianti tipo di generatore (caldaia, pompa di calore ...) modello di relazione (A,B,C) precompilato (frasi) formattazione (font e impaginazione) dati in esso contenuti sono tutti modificabili

fabbisogno ma nell'unita MJ (determinato convenzionalmente in regime di funzionamento **continuo**) Per ottenere il valore di **EPci** in kWh/m<sup>2</sup> anno basterà quindi dividere **Q per 3.6** e per la superficie utile dell'involucro in esame. Tale superficie viene ricavata dal volume netto (ricavato dal lordo con il fattore di riduzione impostato) diviso per l'altezza di piano imputato nella pagina di impostazioni per il calcolo del FEN

- Le opzioni per il calcolo del fattore di forma S/V sono state implementate di una nuova voce che pare più aderente alla definizione di S che danno le note della Tabella 1 dell'Allegato C, affinché il progettista possa scegliere il metodo che ritiene più consono. Come noto, il rapporto di forma ha un'influenza molto alta sui risultati finali.
- Il procedimento di calcolo del rendimento di produzione dei generatori a condensazione è stato adeguato alle Raccomandazioni del CTI (Comitato Termotecnico Italiano) raccolte nel documento "Prestazioni energetiche degli edifici", ed è stata predisposta una finestra di dialogo per modificare i dati impianto

| Impostazioni generali del progetto                                                                                                    |                                     |
|----------------------------------------------------------------------------------------------------|-------------------------------------|
| IMPOSTAZIONI PER IL CALCOLO DEL Cd E S/V locali                                                                                                    |                                     |
| TEMPERATURA INTERNA DA UTILIZZARE NEL CALCOLO DEL DT    temperatura interna globale  valore fisso = 20°C  temperatura interna impostata in ogni locale |                                     |
| SUPERFICIE DA UTILIZZARE NEL CALCOLO DI S/V                                                                                                    |                                     |
| tutte le superfici disperdenti corrette con DT/(DT picco)     tutte le superfici disperdenti con DT/(D (escluso TE)                                    | Conferma                            |
| STAMPA LA VERIFICA DEL CI LOCALE                                                                                                    | X Cancel<br>Default<br><u>H</u> elp |

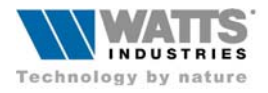

Per quanto attiene ai controlli dei valori limiti sulle trasmittanze termiche delle chiusure trasparenti, distinte in trasmittanza del solo vetro (4b) e trasmittanza dell'intero infisso (4a), va ricordato che questa procedura per DLg 192 prevede di recuperare i due dati dal **quadro 3** del calcolo guidato del serramento in esame (S.E) alla voce **Ug** per il solo vetro ed alla voce **Uw** per l'intero infisso. In corrispondenza dei dati di input più importanti sono disponibili i pulsanti [...] che aprono finestre di consultazione della norma UNI EN ISO 10077-1.

Sempre nel **quadro 3** settare (per l'abitativo) il coefficiente di riduzione irraggiamento solare durante il periodo invernale portando il fattore **Fc** a 0.85.

Il valore del K di picco va evidentemente adeguato al valore di Uw modificando la resistenza termica del serramento fino a pareggiare i valori: premere quindi il pulsante apposito **[Kp=Uw]** dopo aver preparato una adeguata descrizione dell'elemento vetrato

| Dati generali di input Struttura                                                                                                    |                                        |                |          |  |
|----------------------------------------------------------------------------------------------------|----------------------------------------|----------------|----------|--|
| TRASMITTANZA TERMICA DEI COMPONENTI EDILIZI FINEST<br>UNI10077-1                                                                           |                                        |                |          |  |
| L1= larghezza lorda serramento [m]                                                                                                    | 0.80                                   |                |          |  |
| L2= altezza lorda serramento [m]                                                                                                    | 2.20                                   |                |          |  |
| Af= area del telaio [m²] 0.44 Ag= Area vetro:                                                                                              | 1.32                                   |                |          |  |
| Ft- coefficiente di riduzione dovuto all'area del telaio                                                                                   | 0.750                                  |                |          |  |
| g= trasmittanza solare dell'elemento                                                                                                    | 0.700                                  |                |          |  |
| Fc= coeff. riduzione dovuto a tendaggi interni e/o esterni                                                                                 | 1.000                                  |                |          |  |
| Emissività termica del componente trasparente                                                                                              | 0.837                                  |                |          |  |
| Ug = trasmittanza termica del componente trasparente                                                                                       | 2.000                                  |                | _        |  |
| Serramento SINGOLO 💽 Telaio: alluminio                                                                                                    | Serramento SINGOLO 🔻 Telaio: alluminio |                |          |  |
| d = parametro geometrico funzione del tipo di configurazione                                                                               | 20.00                                  |                |          |  |
| Uf = trasmittanza termica del telaio                                                                                                    | 2.500                                  |                | 3 di 4   |  |
| Lg= lunghezza perimetrale della superficie vetrata                                                                                         | 6.00                                   |                |          |  |
| trasmittanza lineare dovuta al distanziatore                                                                                               | 0.030                                  |                |          |  |
| Uw= trasmittanza termica della superficie finestrata                                                                                       | 2.227                                  |                | <u> </u> |  |
| Tipo di tapparella Legno                                                                                                    |                                        |                |          |  |
| DR = resistenza termica aggiuntiva (tapparelle abbassata)                                                                                  | 0.22                                   |                |          |  |
| Uws= trasmittanza termica complessiva 1/((1/Uw)+DR)                                                                                        | 1.495                                  |                |          |  |
| Um - trasmittanza termica mediata nel tempo UNI10379-[5.2.i]                                                                               |                                        | <u>? Н</u> еlp |          |  |
| Premere il pulsante kp=Uw per impostare il valore della<br>trasmittanza di picco kp con la trasmittanza del kj<br>componente finestrato Uw |                                        |                |          |  |

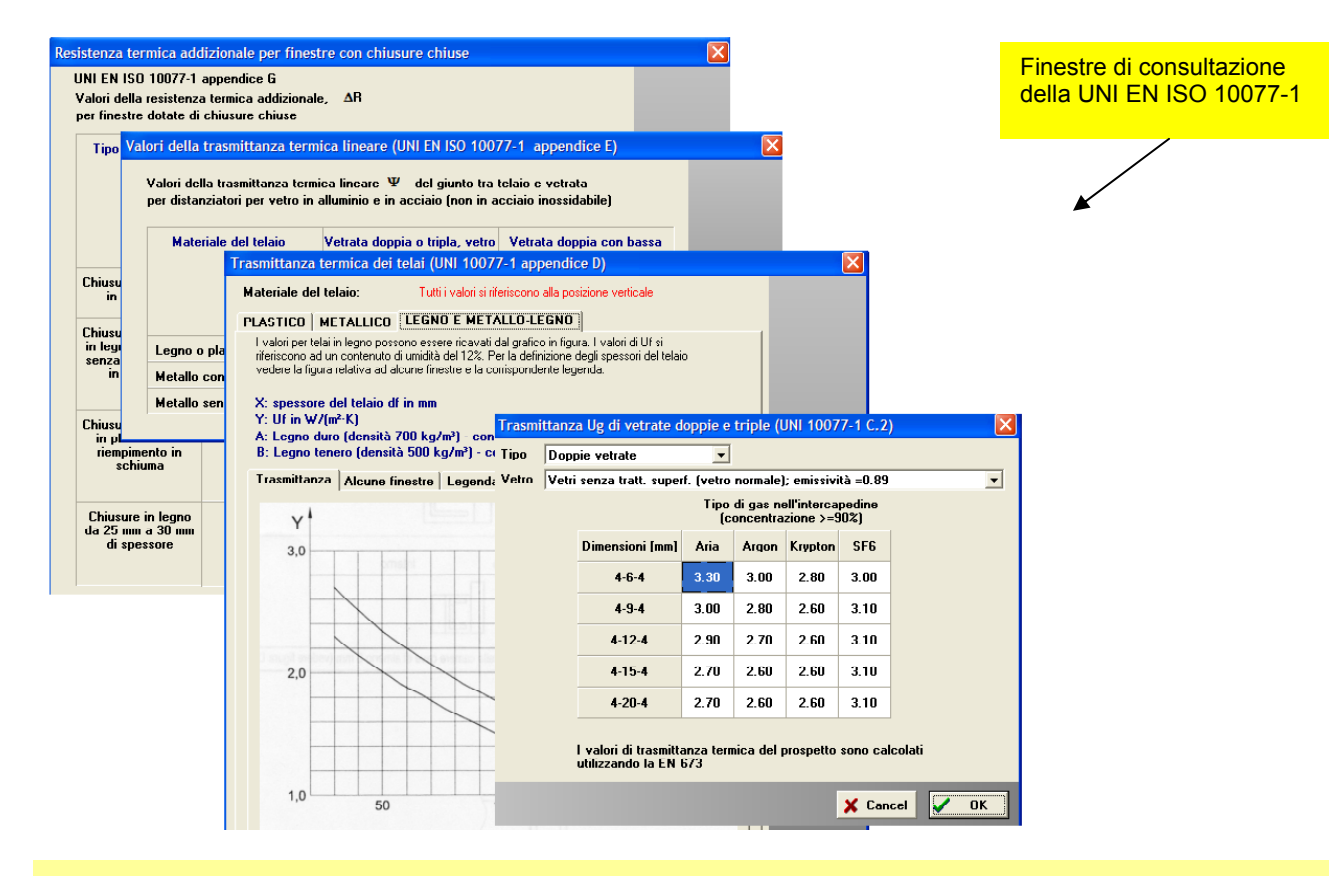

Vi preghiamo di verificare sempre, prima di lanciare i calcoli che nelle Impostazioni per il calcolo di Picco, la correzione del volume lordo sia impostata per entrambi i calcoli sia di picco che energetico.

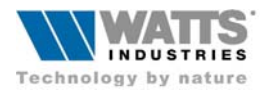

 I calcoli di verifica, si attivano come sempre lanciando dal Menù "Calcola" la voce "Verifica FEN + DLgs192", apparirà il consueto quadro di verifica e riepilogo dei calcoli, il cui frontespizio segnala la conformità o meno dei nuovi parametri DLgs 192, nelle tre celle a sinistra (verdi o rosse):

| STRUTTURE | Rendimento medio   | stagionale F        | abbisogno di E | Energia Primaria EPci |
|-----------|--------------------|---------------------|----------------|-----------------------|
|           | Strutture x Dig192 | ngL192 < ng         | EPciL > EPci   | ]                     |
|           | Non conformi       | 0.771 < 0.806       | 121.8 > 72.2   |                       |
|           |                    | 1 DL 6192 All 1 5 1 |                |                       |

 Cliccando nelle celle appariranno finestre con dati e risultati del calcolo riguardanti il Fabbisogno di Energia Primaria (EPci) secondo la Tabella 1 dell'Allegato C e la verifica conformità delle strutture edilizie alleTabelle 2, 3 e 4 dell'Allegato C ed il punto 9 dell'Allegato I. Per quanto attiene il rendimento medio stagionale, la finestra visualizza anche i rendimenti parziali

| Verifica del Limite del                                                  | Verifiche                   | DL 192                                                                   |                                            |                                                 |                                               |                        |                     | × |
|--------------------------------------------------------------------------|-----------------------------|--------------------------------------------------------------------------|--------------------------------------------|-------------------------------------------------|-----------------------------------------------|------------------------|---------------------|---|
| fabbisogno<br>EPci<br>(Energia Primaria<br>Climatizzazione invernale)    | hp= Alt<br>Vn = v<br>FABBIS | ezza netta media di p<br>olume netto [m³]<br>GOGNO ANNUO DI EN           | iano (modificabi<br>224.0<br>NERGIA PRIMAF | le nel dialogo<br>Superficie ut<br>IA PER CLIM/ | Impostazioni<br>ile (m) = Vn/h<br>ATIZZAZIONI | Fen)<br>IP<br>E INVERN | 2.8<br>80.0<br>IALE |   |
|                                                                          | EPci [k                     | .Wh/m²anno]                                                              |                                            | 57.7                                            |                                               |                        |                     |   |
|                                                                          | EPci lir                    | nite [k₩h/m²anno]                                                        |                                            | 89.5                                            |                                               |                        |                     | × |
| Tabella<br>riepilogativa di<br>Verifica della<br>conformità<br>strutture | Rendin<br>Strutture<br>Co   | norme al DL 192<br>nento globale medio s<br>NON conformi al DL 1<br>Tipo | tag. di riferiment<br>92<br>Esposizione    | o (comma 5 al<br>MF (kg/m²)                     | legato C)<br>U (W/m²K)                        | Verifica               | 79.1<br>Note        |   |
|                                                                          | 100 P.E                     | verticale opaca                                                          | Esterno                                    | 366.2                                           | 0.387                                         | SI                     | (U<0.46) C.2        |   |
|                                                                          | 204 S.E                     | serramento                                                               | Esterno                                    | 20.0                                            | 3.202                                         | NO                     | (U<2.80) C.4a       |   |
|                                                                          | 204 S.E                     | vetro                                                                    | Esterno                                    | 20.0                                            | 3.300                                         | NO                     | (U<2.40) C.4b       |   |
|                                                                          | 205 S.E                     | serramento                                                               | Esterno                                    | 20.0                                            | 2.287                                         | SI                     | (U<2.80) C.4a       |   |
|                                                                          | 205 S.E                     | vetro                                                                    | Esterno                                    | 20.0                                            | 2.400                                         | SI                     | (U<2.40) C.4b       |   |
|                                                                          | 303 P.I                     | verticale opaca                                                          | Non riscaldati                             | 266.8                                           | 0.457                                         | SI                     | (U<0.46) C.2        |   |
|                                                                          | 304 P.I                     | divisorio                                                                | TF                                         | 216.5                                           | 0.799                                         | SI                     | (U<0.80) I.9        |   |
|                                                                          | 510 PAV                     | orizzontale opaca                                                        | T1                                         | 757.0                                           | 0.211                                         | CI CI                  | 012032103           |   |

• Se le verifiche sono soddisfacenti non rimane che eseguire la stampa, altrimenti bisognerà intervenire sulle caratteristiche delle strutture per adeguare l'involucro ai nuovi limiti.

Per ottenere dei risultati coerenti del Fabbisogno di energia primaria **EPci** (dato fondamentale per definire la classe di prestazione energetica nel futuro Certificato), è indispensabile:

- 1. identificare, come sempre dovrebbe essere stato fatto, le strutture che perdono calore con le zone non riscaldate con la sigla **U1,U2**, ecc. dopo aver creato e compilato la relativa zona non riscaldata
- 2. identificare, come sempre dovrebbe essere stato fatto, gli scambi con locali riscaldati da un altro impianto, con la sigla **TF**
- 3. identificare, come sempre dovrebbe essere stato fatto, gli scambi con il terreno, con la sigla T1,T2 e T3.

Per identificare le strutture rivolte verso l'esterno, il programma legge semplicemente il Dt di Picco e l'esposizione.

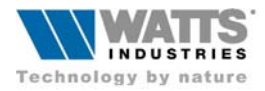

## Nelle impostazioni per il Calcolo del FEN consigliamo di:

- 1. nel Menù "*Revisione*" alla voce "*FEN limite*" imputare l'altezza media di piano che il programma utilizzerà per calcolare l'area netta del pavimento. Questo dato incide molto sui risultati finali.
- 2. portare la correzione TF(ultimo dato della pagina) a 0.1
- 3. settare nel Regime di Funzionamento la voce **CONTINUO** (visualizzazione e stampa parziali FEN)
- 4. nei piccoli impianti autonomi pare indispensabile scegliere un generatore a condensazione.
- poiché l'Allegato I, suggerisce l'adozione di temperature di mandata basse, si consiglia di portare a 0,99 il rendimento di emissione dei radiatori
- 6. per un buon utilizzo delle valvole termostatiche suggeriamo di progettare l'impianto con il salto termico andata ritorno di 20 K
- Impostazioni generali del progetto IMPOSTAZIONI PER IL CALCOLO DEL FEN INTERMITTENTE Regime funzionamento RADIATORI; ne=0.99 Terminale SOLO PER SINGOLO AMBIENTE; REGOLATORI Sistema regolazione Tipo edificio=C; generatore interno; nd=0.95 Rendimento distribuzione A COMBUSTIONE Generatore termico ACQUA CALDA Fluido GENERATORE COMBINATO Acqua calda sanitaria NO Condizionamento 104.42 Fen limite 🗸 <u>C</u>onferma valore convenzionale UNI10379 =20.0 \*C Temperatura interna 🗶 Cancel CONTINUO (visualizzazione e stampa parziali ng Regime funzionamento FEN Default 0.1 · (ti=temperatura aria interna) 11-1-
- 7. nel sistema di Regolazione spuntare la voce "ottimizzatore" quando si adotta la regolazione climatica con generatori a condensazione
- nel caso di generatore termico a condensazione, la procedura è integrata con un ulteriore quadro attivabile da apposito pulsante posto sulla riga "temperatura media dell'acqua calda in caldaia" I dati riportati, riferiti all'utilizzo di metano come combustibile, applicano le raccomandazioni previsti dal documento CTI "Prestazioni energetiche degli edifici", per il calcolo del rendimento di produzione del generatore.

| Impianto termico                                           |       |                |
|------------------------------------------------------------|-------|----------------|
| GENERATORE A COMBUSTIONE                                   |       |                |
| Pbr : potenza elettrica del bruciatore [kW]                | 0.010 |                |
| Ppo : potenza elettrica delle pompe [kW]                   | 0.030 |                |
| Tipo di caldaia: A GAS A CONDENSAZIONE                     | •     |                |
| VALORI FORNITI DAL FABBRICANTE                             |       |                |
| C partile Pd P' © rendimenti: n100, n30                    |       | Calcola        |
| Pfbs : perdite termiche al camino con bruciatore spento    | 0.6   |                |
| Pf : perdite termiche al camino con bruciatore funzionante | 0.9   |                |
| Pd : perdite termiche verso ambiente attraverso mantello   | 1.1   | 2 di 3         |
| n100 : rendimento termico utile al massimo carico a 70°C   | 0.980 | <b>4</b> P S ▶ |
| n30 : rendimento termico utile parziale (al 30%) a 30°C    | 1.060 |                |
| ter a temperatura modia dell'accura in caldaia             | 65.0  | Ø UK           |
| tion : temperatura incula den acqua in caluaia             | 20.0  | 🗙 Cancel       |
| h : ore funzionamento giornaliere del generatore           | 14    | ? <u>H</u> elp |
|                                                            | 6.0   | Constato       |
| Ppic : potenza di picco necessaria (calcolata) [kW]        | 0.0   | Generato       |
| Pn : potenza nominale utile del sistema di produzione [kW] | 24.0  | PCI: pol       |
|                                                            |       |                |

Ricordiamo che generalmente il valore massimo di c30 non può superare 1.7 kg/Nm3 e quello di c50 gli 0.4 kg/Nm3. Chiedere comunque i dati precisi al Fabbricante.

| ŀ | 3 100                                                                                                    |       |                |
|---|----------------------------------------------------------------------------------------------------|-------|----------------|
|   | Generatore a condensazione                                                                                                    |       |                |
|   | PCI: potere calorifico inferiore del combustibile [MJ/Nm <sup>3</sup> ]                                                                | 35798 |                |
|   | PCS: potere calorifico superiore del combustibile [MJ/Nm²]                                                                             | 39692 |                |
|   | C30: produzione di condensa alla potenza nominale con<br>temperatura di ritorno effettiva alla caldaia = 30°C<br>(default 0.8 kg/N·m²) | 0.80  |                |
|   | c50: produzione di condensa alla potenza nominale con<br>temperatura di ritorno effettiva alla caldaia = 50°C<br>(Default 0.1 kg/N·m³) | 0.10  |                |
|   | n: esponente caratteristico dell'unità terminale                                                                                       | 1.30  | ? <u>H</u> elp |
|   | Salto termico                                                                                                    | 20.0  |                |
|   | temperatura di mandata                                                                                                    | 75.0  | X Cancel       |
|   | temperatura di ritorno ritorno                                                                                                    | 55.0  | V OK           |

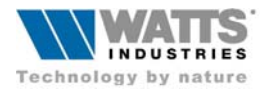

Si prega in fine di prendere nota che:

- Il menù di Ricalcolo è stato implementato con la nuova funzione di modifica e ricalcolo del valore di ventilazione naturale ai fini del calcolo stagionale energetico. Si coglie l'occasione per ricordare che nel caso di edilizia abitativa e sempre ai fini del calcolo stagionale (Qv) si può assumere il valore di 0,3 vol/h come dato convenzionale di rinnovo aria suggerito dalla UNI EN ISO 13790 (15 m3/h per persona nel tempo d'occupazione nei non residenziali)
- Nel quadro dedicato alla scelta della tipologia del Generatore Termico, tipologia di fluido, ecc è disponibile la cella nella quale introdurre, se lo si desidera il fattore di gestione autonoma 0,9 che tiene conto, in misura convenzionale della riduzione di consumi energetici per la gestione autonoma ( unità termiche con caldaiette o con contabilizzatori ). L'adozione di tale fattore che riduce di non poco il valore di EPci, è annotata nelle Raccomandazioni del CTI del nov 2003

| Menù di ricalcolo globale                                                                     |                                                                                                    |
|-----------------------------------------------------------------------------------------------|----------------------------------------------------------------------------------------------------|
| Ricalcola tutti gli ambienti con:<br>Nuovo valore dei ricambi, nel calcolo energetico:<br>0.3 | IA         Cor         DI zone TF         DI tegreno         au/rid %         Ricambi calc.en.         In tutti gli impianti         ✓ OK         X Cancel |

| Impianto termico                                                                                                    |                                                                            | ×      |
|----------------------------------------------------------------------------------------------------|----------------------------------------------------------------------------|--------|
| GENERATORE TERMICO<br>a combustione<br>pompa di calore                                                                           | Le scelle influenzano:<br>Il calcolo di Qc<br>UNI10348 7.1 e 7.2           |        |
| FLUIDO<br>© acqua calda<br>© aria calda                                                                                          | Il valore minimo del<br>rendimento del generatore<br>DPR 412 allegato E    |        |
| PRODUZIONE ACQUA CALDA SANITARIA<br>© generatore combinato<br>© generatore separato                                              | L'energia termica fornita<br>dal sistema di produzione<br>UNI10344 par. 15 |        |
| ☐ IMPIANTO DI CONDIZIONAMENTO                                                                                                    | In: umidificazione<br>UNI10379 pag. 6                                      | )<br>] |
| Fattore di riduzione del<br>fabbisogno energetico ideale<br>per conduzione autonoma:<br>consigliato 0.9<br>(raccomandazioni CTI) | ? Help<br>Il calcolo di Qhvs                                               |        |

 La procedura che provvede al calcolo degli scambi termici attraverso il terreno con il metodo della UNI EN ISO 13370 per la tipologia INTERRATO (sigla T3) è stata riscritta per migliorarne la gestione. Per un corretto utilizzo è ora necessario identificare con la sigla T3 anche le pareti (o le porzioni di pareti) a contatto col terreno. La nuova procedura calcolerà, se lo si desidera, i salti termici di picco del pavimento e delle pareti.